### Startside

www.fpsikring.dk

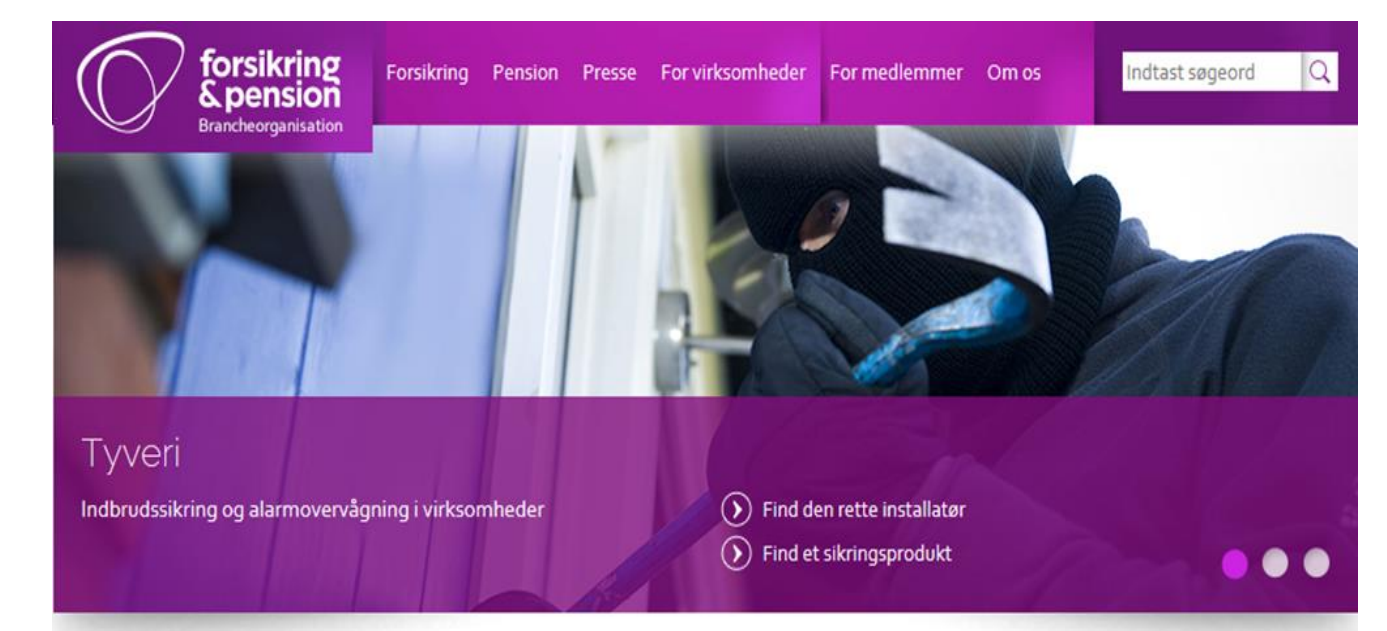

#### Forside > For virksomheder > FP Sikring

#### Hvis du allerede er oprettet som bruger i Om brand Om andre skader Om tyveri Log ind systemet, så skal du indtaste dit brugernavn og din adgangskode, og herefter Brugernavn Fagområder Følgeskade efter brand Klimaskader trykke på: "Log på". Dit brugernavn er din E-mail adresse. Vejledning og blanketter Byggeskadeforsikring Produkter Dit password har du selv lavet. Sikringsniveauer og Varmt arbejde Vejledninger Glemt password varegrupper Love og sikkerhedsforeskrifter Landbrug - vejledninger Husk mig Kataloger og vejledninger Brandsikring Kvalitetssikring i byggeriet > LOG PÅ Kravspecifikationer Hvis du er ny bruger, skal du først oprette Opret virksomhed din virksomhed. Det gør du ved at trykke på: "Opret virksomhed". Din virksomhed

🕀 🛅 🖌 🔽 🗷 🖻

| Indholdsfortegnelse                                            |                                 |  |  |
|----------------------------------------------------------------|---------------------------------|--|--|
| Startside                                                      | Side 1                          |  |  |
| Opret virksomhed<br>Rediger virksomhed                         | Side 2<br>Side 3                |  |  |
| Opret produkt<br>Eksisterende produkter<br>Rediger produkt     | Side 4-6<br>Side 7<br>Side 8    |  |  |
| Opret fagområde<br>Eksisterende fagområde<br>Rediger fagområde | Side 9-11<br>Side 12<br>Side 13 |  |  |
| Listevisning                                                   | Side 14                         |  |  |

## Opret virksomhed

Forside > For virksomheder > FP Sikring > Opret ny virksomhed

virksomhed, så skal der sættes hak i feltet: "Udenlandsk virksomhed". Herefter skal du selv indtaste dine firmaoplysninger.

Hvis din virksomhed er en udenlandsk

| Til at starte med skal du indtaste din<br>virksomheds CVR-nummer og herefter<br>trykke på: "Hent". Firmaets navn og fir-<br>maets adresse udfyldes herefter automa-<br>tisk. | Password:<br>1. | Skal bestå af mindst 8 karakterer<br>Indtast firmaøptysninger<br>Udenlandsk virksomhed<br>CVR Firmanavn<br>Adresse<br>Postnr. By |                                                                                                    |
|----------------------------------------------------------------------------------------------------|-----------------|----------------------------------------------------------------------------------------------------|----------------------------------------------------------------------------------------------------|
| Indtast telefonnummer.                                                                                                    |                 | Danmark V<br>Telefon                                                                                                    | Indtast dit navn. Du har mulighed for at<br>oprette andre brugere fra din virksomhed<br>på et senere tidspunkt.                                                                                                    |
| Indtast web-adresse.                                                                                                    | 2               | Web-adresse                                                                                                    | Indtast din E-mail adresse. Din E-mail<br>adresse bliver dit fremtidige brugernavn.                                                                                                    |
|                                                                                                    | 2.              | Navn<br>E-mail                                                                                                    | Indtast det password, som du fremover<br>vil bruge, når du skal logge på din virk-<br>somheds side. Dit password skal indehol-<br>de otte tegn.                                                                                                    |
|                                                                                                    |                 | Gentag e-mail Opret password Gentag password OPRET                                                                               | Når du har udfyldt alle felterne, skal du<br>trykke på feltet: "Opret", hvorefter du får<br>en kvittering på, at du har sendt en an-<br>modning om oprettelse.<br>Forsikring & Pension skal godkende din<br>anmodning, før du kan indtaste flere op-<br>lysninger. |

## Rediger virksomhed

Forside > For virksomheder > FP Sikring > Din virksomhed > Virksomhedsoplysninger

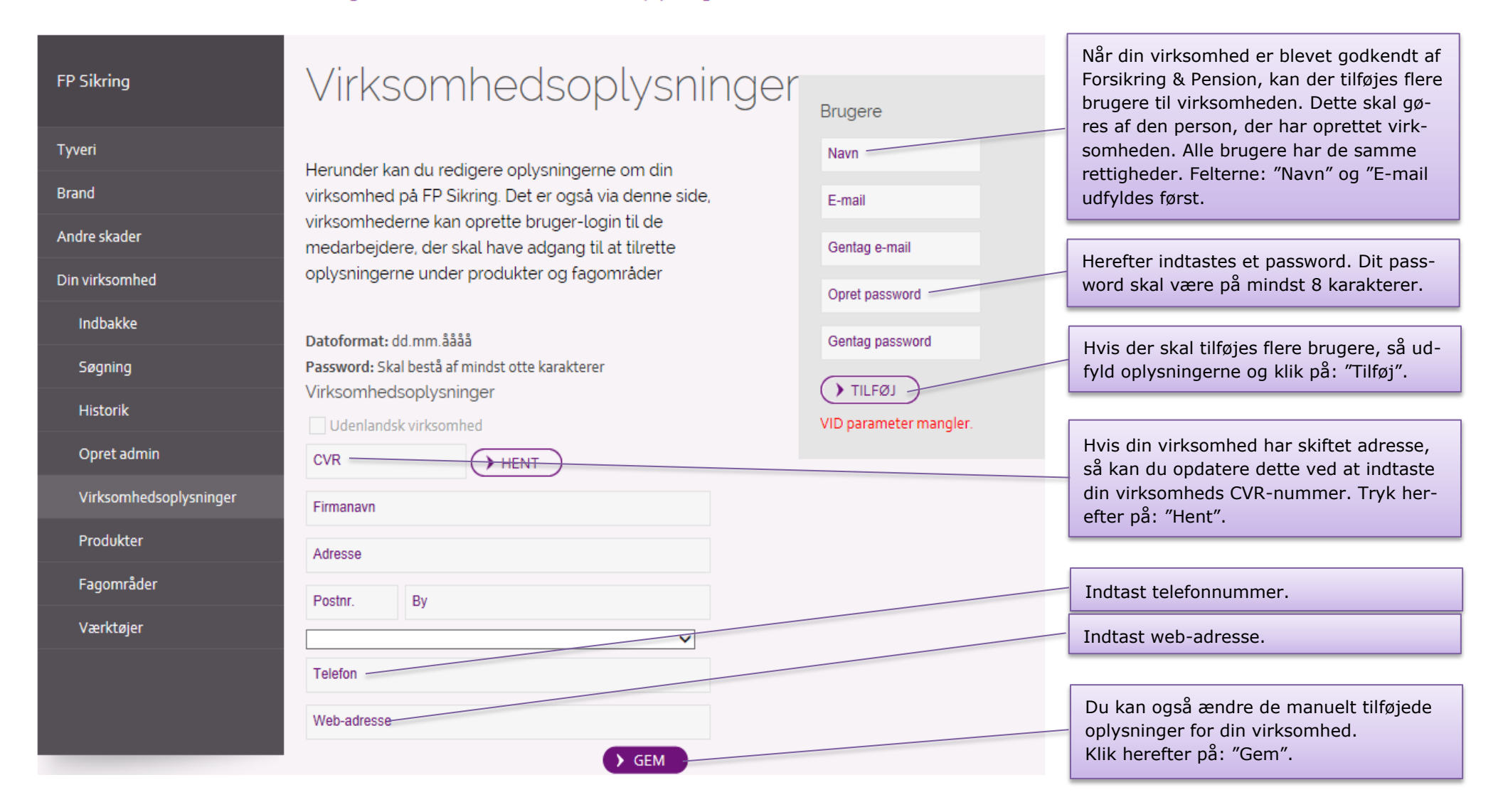

## Opret produkt

Forside > For virksomheder > FP Sikring > Din virksomhed > Produkter

| FP Sikring             | Produkter                                                                                                    | Du kan oprette produkter i følgende ka-<br>tegorier:<br>AIA produkter<br>Mekaniske sikringsprodukter                  |
|------------------------|----------------------------------------------------------------------------------------------------|----------------------------------------------------------------------------------------------------|
| Tyveri                 | Herunder kan du oprette og vedligeholde                                                                                                    | <ul> <li>Tågesikringsprodukter</li> <li>Sporingssystemer</li> </ul>                                                   |
| Brand                  | virksomhedens produkter. Det er vigtigt at de data, du                                                                                         |                                                                                                    |
| Andre skader           | indtaster er korrekte - se evt. anvisningerne nedenfor                                                                                         |                                                                                                    |
| Din virksomhed         | Binavn                                                                                                    |                                                                                                    |
| Indbakke               | Såfremt din virksomhed udadtil ønsker at udskille en speciel aktivitet i selskabet, kan dette ske ved anvendelse/oprettelse af et binavn til   |                                                                                                    |
| Søgning                | selskabet. Binavnet gælder for alle produkter i samme kategori.                                                                                |                                                                                                    |
| Historik               | Certifikat<br>Vedhæft dit certifikat i pdf-format.                                                                                             |                                                                                                    |
| Opret admin            | Er dit produkt testet efter Standardtyvmetoden skal du i stedet vedhæfte<br>dit Godkendelsesblad udstedt af Forsikring & Pension i pdf-format. |                                                                                                    |
| Virksomhedsoplysninger |                                                                                                    |                                                                                                    |
| Produkter              | Registreringsnummer<br>Ønsker du at beholde et eksisterende F&P registreringsnummer for dit                                                    |                                                                                                    |
| Fagområder             | produkt, indtastes dette, fx 10.212.123                                                                                                    |                                                                                                    |
| Værktøjer              | Dato<br>Skal have formatet dd.mm.åååå<br>Erklæring                                                                                             | Du skal vælge et produkt fra listen. Du vil<br>efterfølgende få adgang til at indtaste op-<br>lysninger om produktet. |
|                        | Hvis produktets certifikat ikke er udstedt til din virksomhed, skal du                                                                         | [                                                                                                    |
|                        | vedhæfte en erklæring fra certifikatejer, der godkender din virksomheds                                                                        | Såfremt din virksomhed benytter et af si-                                                                             |
|                        | brug ar certifikatet.                                                                                                    | ne binavne ved lancering af produkter i<br>en kategori, kan det angives her                                           |
|                        | Vælg produkt V Binavn                                                                                                    | Binavnet gælder for alle produkter i<br>samme kategori.                                                               |

Du skal vedhæfte dit certifikat i Pdfformat.

certifikatet.

Udfyld certifikatnummer. Det fremgår af

## Opret produkt (AIA, Mekanisk og tågesikringsprodukter)

Forside > For virksomheder > FP Sikring > Din virksomhed > Produkter

| Her indtastes virksomhedens produkt-<br>navn.                                   | Opret produkt       AIA produkt     Binavn       Produkt     Certifikat | Registreringsnummeret tildeles automa-<br>tisk ved oprettelse. Ønsker du at beholde<br>et eksisterende F&P-registreringsnummer<br>for dit fagområde, indtastes f.eks.<br>10.212-00123.                    |
|---------------------------------------------------------------------------------|-------------------------------------------------------------------------|----------------------------------------------------------------------------------------------------|
| Her skal du vælge, hvilken slags produkt-<br>type der er tale om.               | Produktnavn<br>Vælg produkttype ✓ Certifikat nr. Registreringsnr. θ     | Udfyld certifikatets udløbsdato. Udløbsda-<br>toen fremgår af certifikatet. Du skal bruge<br>formatet: dd.mm.åååå                                                                                         |
| Fremgår af certifikatet, f.eks. EN 1303                                         | Standard Certifikat udløbsdato 0                                        | Udfyld certificeringsorgan. Det fremgår af certifikat.                                                                                                    |
| Fremgår af certifikatet, f.eks. grade 2.                                        | Klassificering Certificeringsorgan                                      |                                                                                                    |
| Kender du ikke sikringsniveauet, som<br>produktet kan anvendes i, skal du vælge | Vælg sikringsniveau V ERKLÆRING Ø                                       | til din virksomhed, skal du vedhæfte en<br>erklæring fra certifikatejer, der godkender<br>din virksomheds brug af certifikatet.                                                                           |
| den første mulighed på listen: (-).                                             | Centraludstyr omfatter andre komponenter. Kommentar til/fra FPSikring   | Du kan læse svar fra Forsikring & Pension<br>i kommentarfeltet.                                                                                                    |
|                                                                                 |                                                                         | Tryk på: "Opret".<br>Produktet vil efter godkendelse blive vist<br>under "Eksisterende produkter".<br>Du kan ikke redigere i informationen om<br>produktet, så længe status er "Afventer<br>godkendelse". |

## Opret produkt (sporingsprodukt)

### Forside > For virksomheder > FP Sikring > Din virksomhed > Produkter

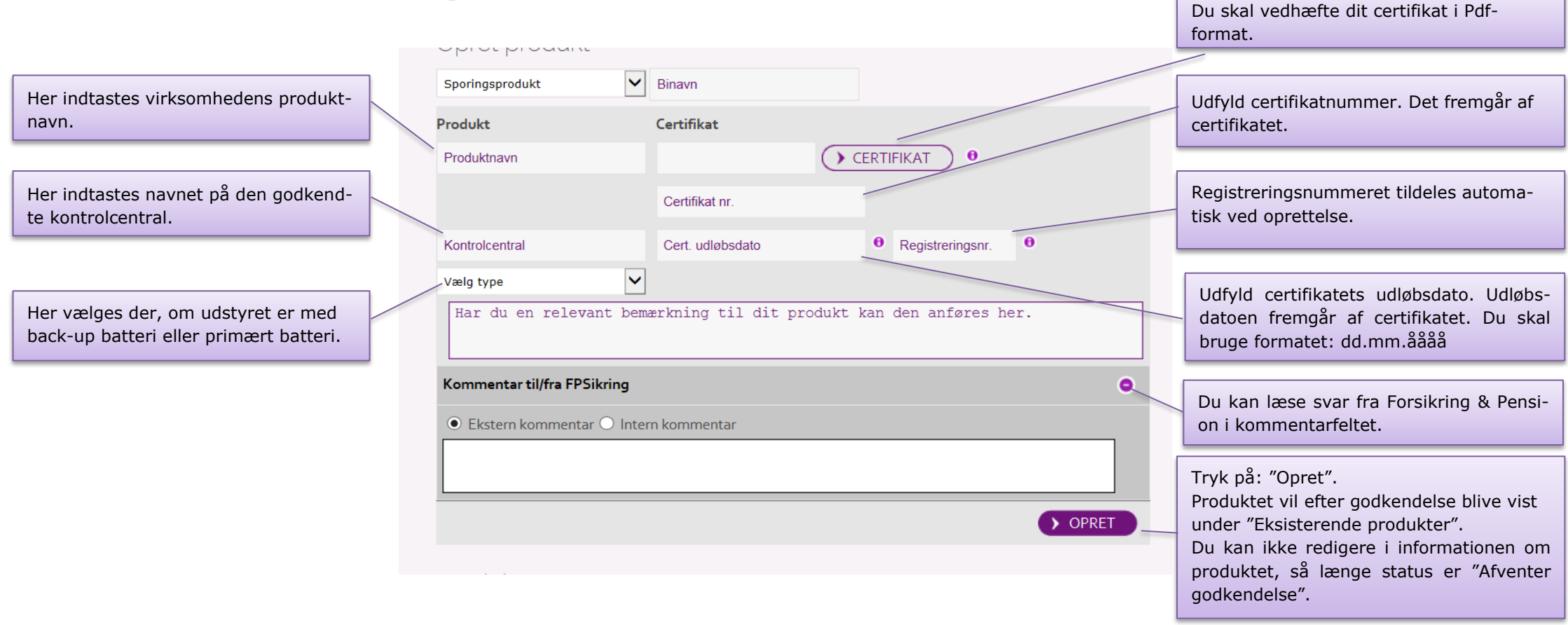

Opret produkt Forside > For virksomheder > FP Sikring > Din virksomhed > Produkter

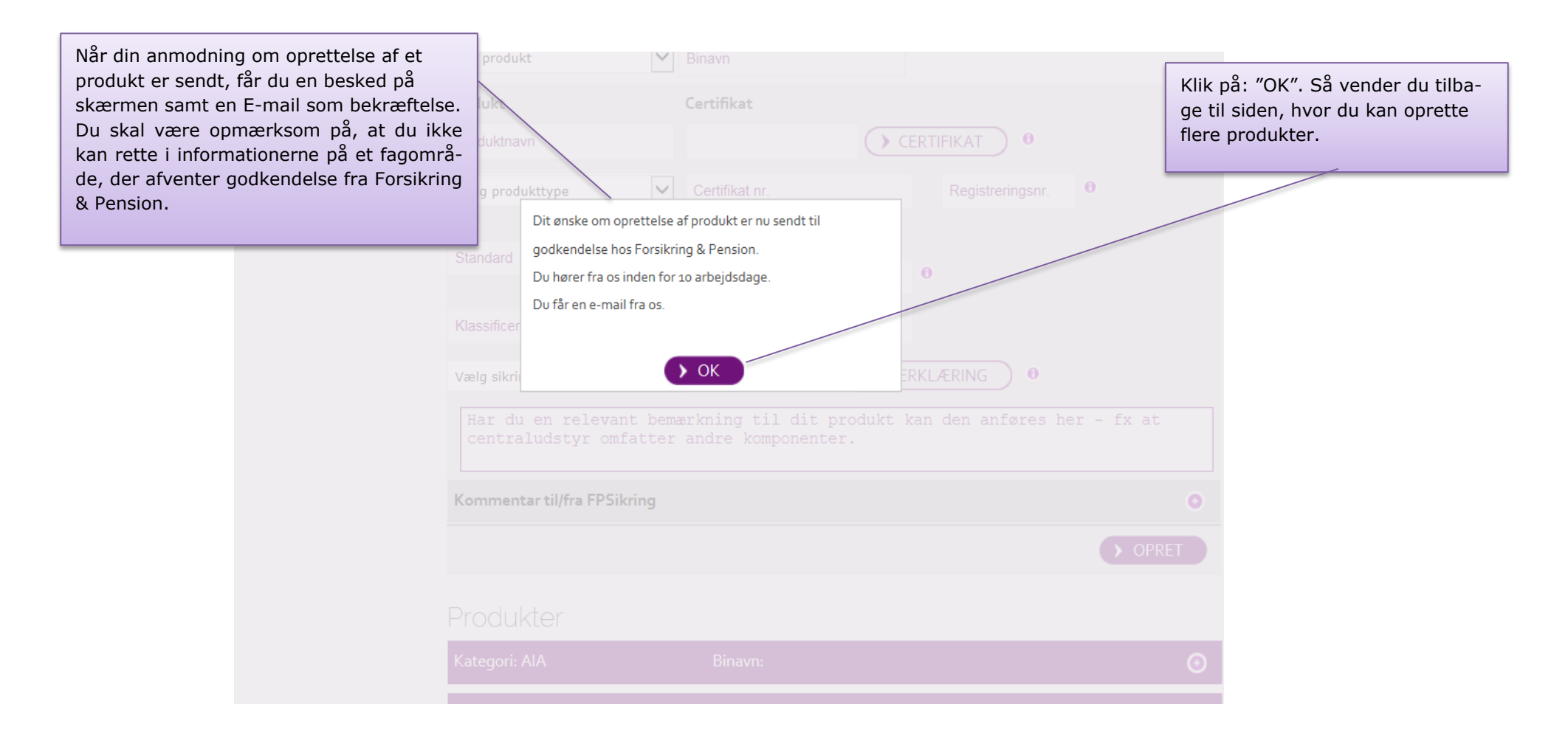

## Eksisterende produkter Forside > For virksomheder > FP Sikring > Din virksomhed > Produkter

| Opret produkt Vælg produkt                 | Binavn                                                                                |                                                         | Her kan du se de produkter, som er op-<br>rettet hos Forsikring & Pension. Klik på<br>(+) for at åbne et produkt.                                                              |
|--------------------------------------------|---------------------------------------------------------------------------------------|---------------------------------------------------------|----------------------------------------------------------------------------------------------------|
| Eksisterende produkter                     |                                                                                       | /                                                       |                                                                                                    |
| Kategori: AIA                              | Binavn:                                                                               | •                                                       |                                                                                                    |
| Kategori: Mekanisk                         | Binavn:                                                                               | •                                                       |                                                                                                    |
| Rediger binavn                             |                                                                                       |                                                         |                                                                                                    |
|                                            |                                                                                       | Status: Godkendt                                        |                                                                                                    |
| <b>Produkt</b><br>Låse<br>Gitter / Jalousi | <b>Certifikat</b><br>Se certifikat<br>123-23-45<br>12-12-2015<br>Forsikring & Pension | Registreringsnr: 10.211-100002<br>Sikringsniveau: 20-60 | Klik på: "Rediger" for at redigere informa-<br>tionerne om dit produkt. (Se næste side).<br>Du kan ikke redigere i informationen om<br>produktet, så længe status er "Afventer |
| Kommentar til/fra FPSikring                |                                                                                       | 0                                                       | godkendelse".                                                                                                    |
| Slet produkt                               |                                                                                       | REDIGER                                                 |                                                                                                    |
| Kategori: Tåge                             | Binavn:                                                                               | 0                                                       |                                                                                                    |
| Kategori: Sporing                          | Binavn:                                                                               | 0                                                       |                                                                                                    |
| Publiceret/Opdateret                       |                                                                                       |                                                         |                                                                                                    |

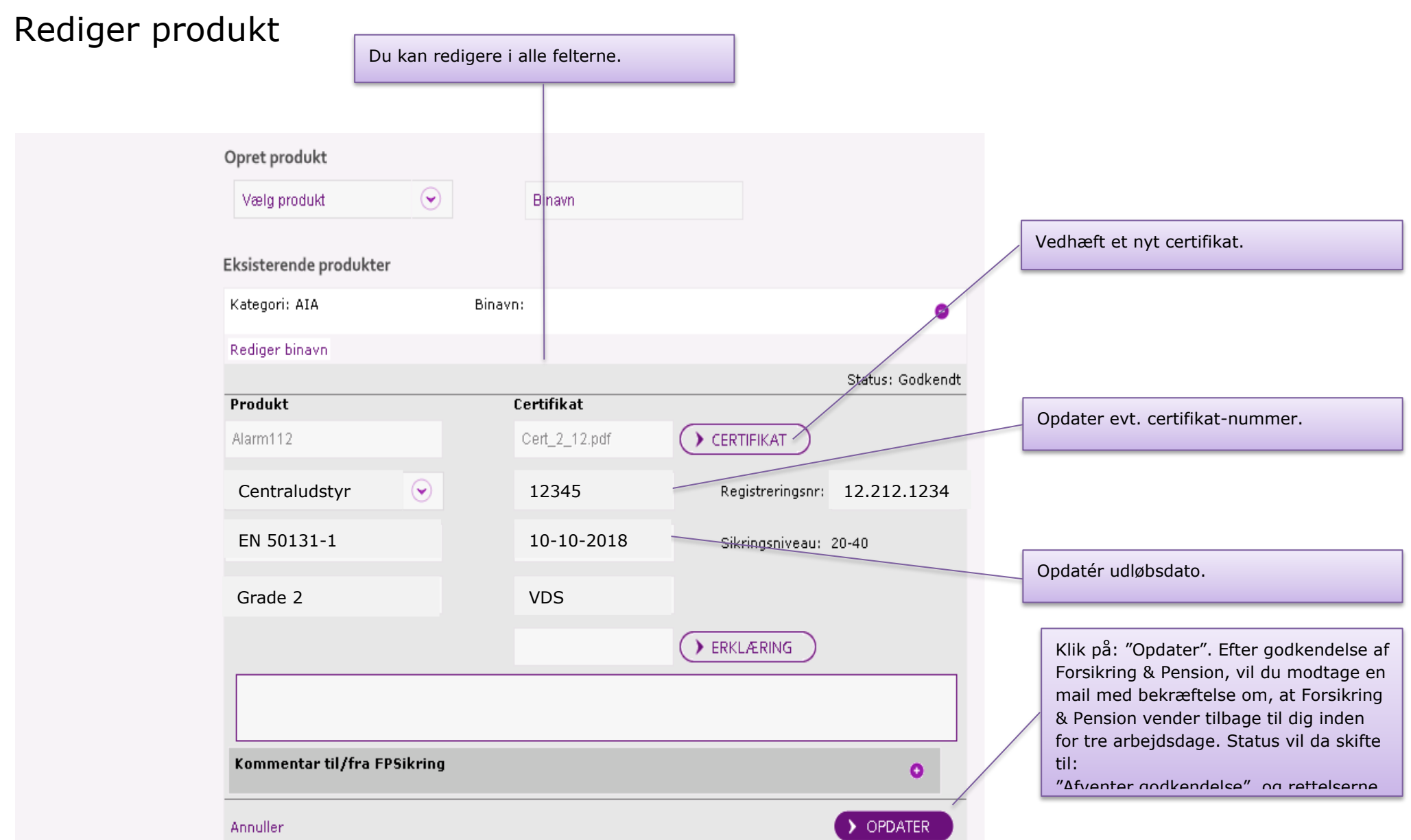

### 

## Opret fagområde

Forside > For virksomheder > FP Sikring > Din virksomhed > Fagområder

Du kan oprette fagområder i følgende kategorier:

- AIA installatørvirksomheder
- Vagtvirksomheder
- Mekaniske installatørvirksomheder
- ITV installatørvirksomheder
- ADK installatørvirksomheder
- Sikringsrådgiver

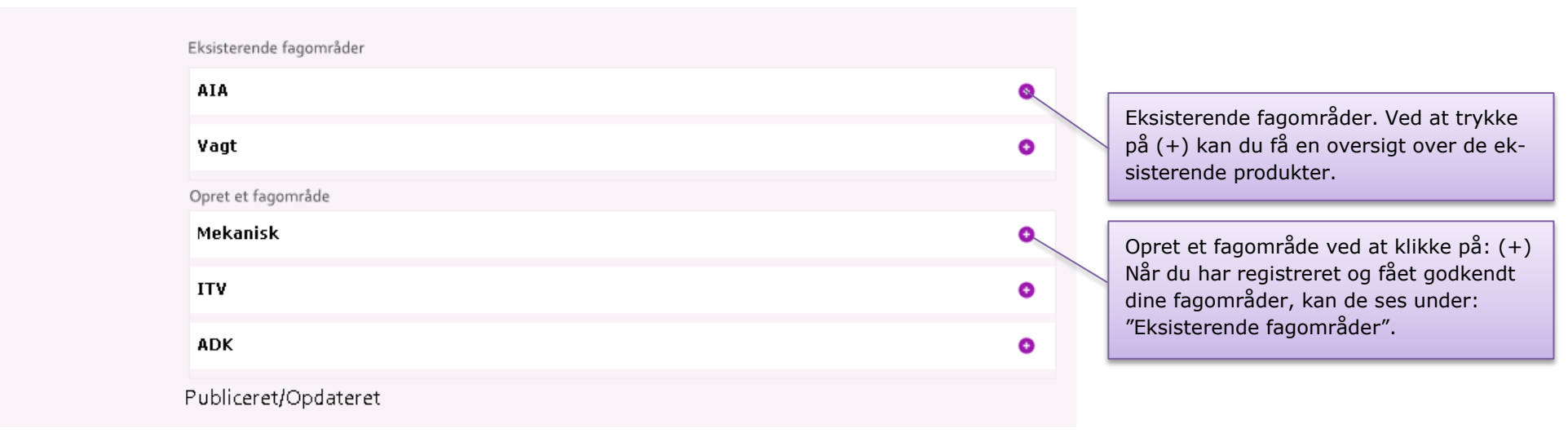

# Opret fagområde Forside > For virksomheder > FP Sikring > Din virksomhed > Fagområder

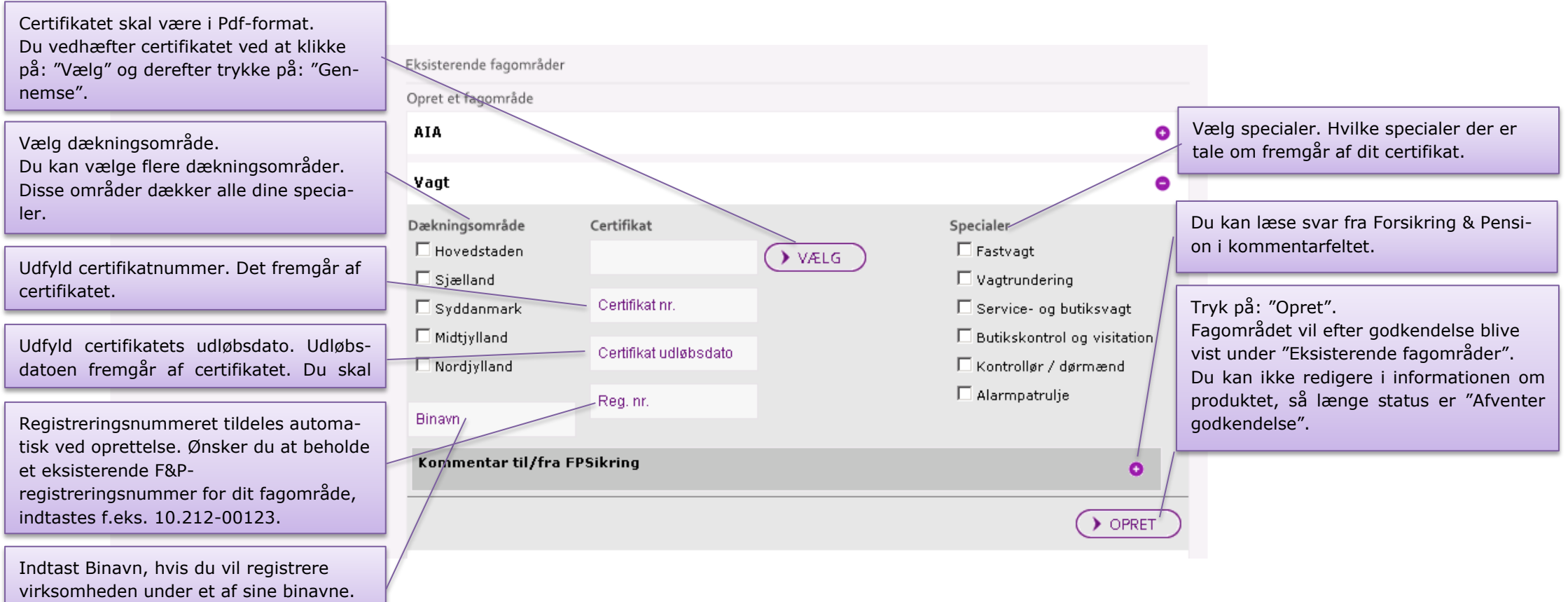

# **Opret fagområde** Forside > For virksomheder > FP Sikring > Din virksomhed > Fagområder

Når din anmodning om oprettelse af et fagområde er sendt, får du en besked på skærmen samt en E-mail som bekræftelse.

Du skal være opmærksom på, at du ikke kan rette i informationerne på et fagområde, der afventer godkendelse fra Forsikring & Pension.

| Vælg produkttype<br>Dit ønske om opre<br>godkendelse hos F<br>Du hører fra os ind | Certifikat nr.<br>ttelse af produkt er nu sendt til<br>orsikring & Pension.<br>en for 10 arbejdsdage. | Registreringsnr.                      | Klik på: "OK". Herefter<br>der du tilbage til siden,<br>du kan oprette et nyt fa<br>råde. |
|-----------------------------------------------------------------------------------|----------------------------------------------------------------------------------------------------|---------------------------------------|-------------------------------------------------------------------------------------------|
| Klassificer<br>Vælg sikri                                                         | ) OK                                                                                                  | ERKLÆRING ) 0                         |                                                                                           |
| Har du en relevant<br>centraludstyr omfa                                          | bemærkning til dit pr<br>tter andre komponenter                                                       | rodukt kan den anføres her - fx<br>C. | at                                                                                        |
|                                                                                   | ng                                                                                                    |                                       |                                                                                           |
| Kommentar til/fra FPSikri                                                         |                                                                                                    |                                       |                                                                                           |
| Kommentar til/fra FPSikrii                                                        |                                                                                                    |                                       |                                                                                           |

## Eksisterende fagområde

Forside > For virksomheder > FP Sikring > Din virksomhed > Fagområder

| Vagt                                     |                           |                          |
|------------------------------------------|---------------------------|--------------------------|
| Mekanisk                                 |                           |                          |
|                                          |                           | Status: Godke            |
| Dækningsområde                           | Certifikat                | Specialer                |
| 🗹 Hovedstaden                            | Se certifikat             | 🔽 Låseenheder            |
| 🗹 Sjælland                               | Certifikat nr.: 12-1558-3 | 🗹 Gitre, pladeskab, m.v. |
| 🗖 Syddanmark                             | Udløbsdato: 12-12-2015    | 🗖 Sikringsglas           |
| 🗖 Midtjylland                            | Registreringsnr.: 12.366  | 🗖 Værdiopbevaringsenhe   |
| 🗖 Nordjylland                            |                           | Perimetersikring         |
| Binavn: Mekanik4you<br>Kommentar til/fra | FPSikring                 | •                        |
|                                          |                           | > REDIGER                |
| Opret et fagområde                       |                           |                          |
| AIA                                      |                           |                          |
| ΙΤΥ                                      |                           |                          |
|                                          |                           |                          |

Her kan du se de fagområder, du har registreret hos Forsikring & Pension. Klik på: (+) for at åbne et fagområde.

Klik derefter på: "Rediger", for at redigere informationerne om dit fagområde. (Se næste side). Du skal være opmærksom på, at du ikke kan rette i informationerne på et fagområde, der afventer godkendelse fra For-

sikring & Pension.

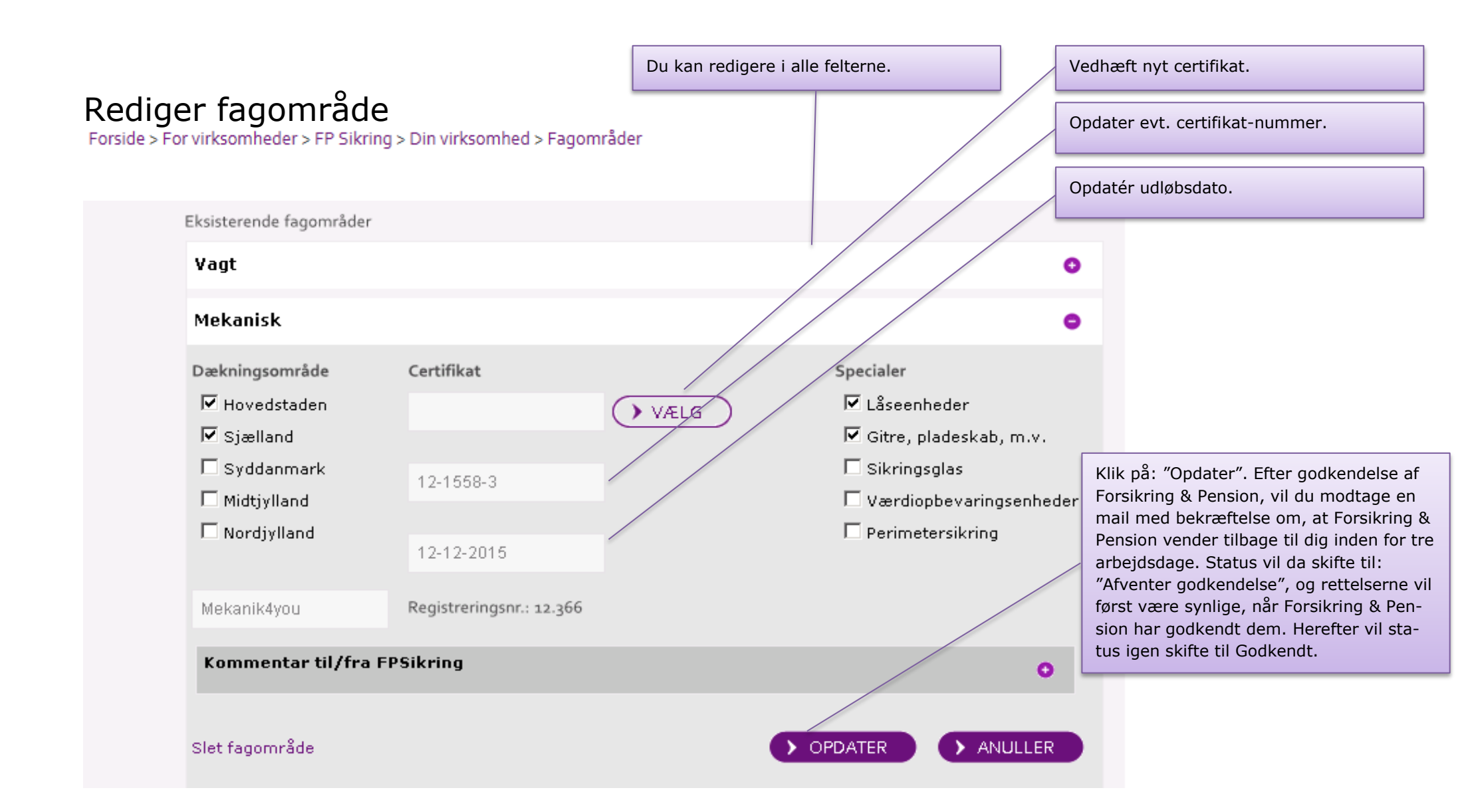

Hvis du vil søge på produkter, som er registreret, så følg linket: Klik her

Hvis du vil søge på fagområder, som er registreret, så følg linket: Klik her